## How to Update your AKA65 Program to support the latest version of AKC55 after downloading the files from this website

Step 1 Open your AKA65 Program

| 🚇 AKA65 4.11     |                   |         |                 |                                                    |                 |        |                                                                                                    |  |  |
|------------------|-------------------|---------|-----------------|----------------------------------------------------|-----------------|--------|----------------------------------------------------------------------------------------------------|--|--|
|                  | R                 | Δ       | 6               | Speed Search 1<br>5 Items Never contacted          |                 |        |                                                                                                    |  |  |
| Directory        | ⊻IP               | Alarms  | <u>H</u> istory | Name                                               | Location        | Number | Info                                                                                                    |  |  |
| Logal<br>Reconne | Simulate<br>ct to | Dptions | Egit            | II<br>IDSL<br>IIIIIIIIIIIIIIIIIIIIIIIIIIIIIIIIIIII | White Marsh     | 1      | v1.042* -3 Units Danfoss Test<br>v1.060 -1 Unit Danfoss Office<br>v2.000 -6 Units LAN Host Test<br>v2.000 -2 Units LAN HostNetTest |  |  |
| Offline          |                   |         |                 | Show Modem Lis                                     | tings<br>stings |        | Use Dial Prefix 8.                                                                                                    |  |  |
|                  |                   |         |                 | Connect Upd                                        | late Log        | Add    | <u>E</u> dit Dele <u>t</u> e <u>P</u> rint                                                                                         |  |  |

## Step 2 Click on the Update button

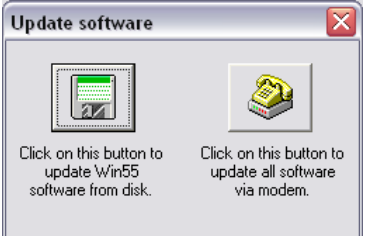

Step 3

Click on the Update Win55 software from disk ant then browse to the location where you Downloaded the files onto your PC from the website

| Browse for Folder                                                                                                    | ? 🗙  |
|----------------------------------------------------------------------------------------------------|------|
| Select location of Win55 update.                                                                                                    |      |
| C:\Temp\Files                                                                                                    |      |
| Images Images Ioytec VALUEADD VALUEADD VINDOWS VUTemp OVD/CD-RW Drive (D:) share on 'Usbal01fi01' (G:) share on 'usbal01fi02' (M:) monitor\$ on 'usbal01fi02' (M:) |      |
| OK Car                                                                                                    | icel |